## **Ingreso App Red Coopcentral**

## Cooperativa IONZO

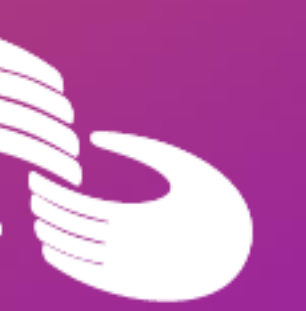

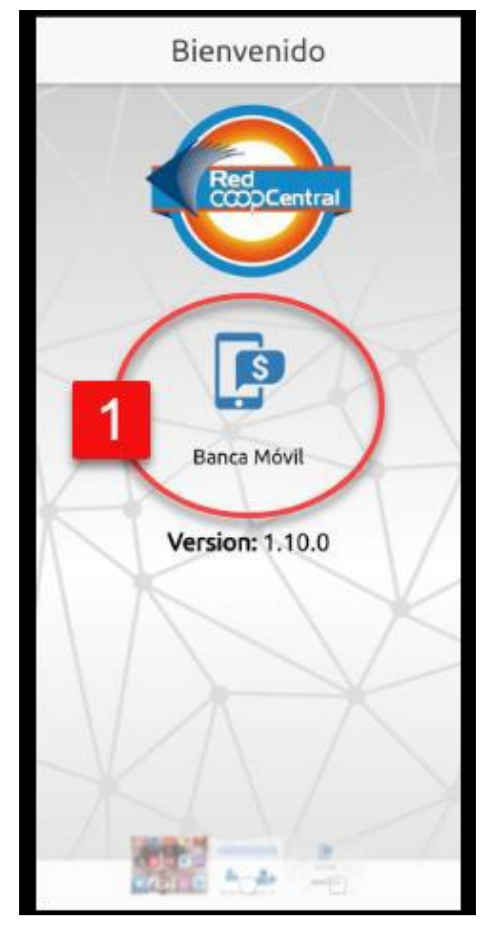

|                  | ING          | RESE                 | USU             | ARIC                   | )                      |                  |                     |                                     |             |
|------------------|--------------|----------------------|-----------------|------------------------|------------------------|------------------|---------------------|-------------------------------------|-------------|
|                  | Luc          | hin                  |                 |                        |                        |                  |                     |                                     |             |
|                  | -            |                      | -               |                        |                        |                  |                     | _                                   |             |
|                  |              |                      | Ð               | ) Cor                  | ntinu                  | ıar              |                     |                                     |             |
|                  |              |                      |                 |                        | 1                      |                  |                     |                                     |             |
|                  |              |                      |                 |                        | N                      |                  |                     |                                     |             |
|                  |              |                      |                 |                        |                        |                  |                     |                                     |             |
|                  |              | -                    |                 |                        |                        |                  |                     |                                     |             |
|                  |              |                      | _               |                        |                        | (                |                     | -                                   |             |
| Q                |              |                      | 0               | ٥                      | 2                      | K B A            | 0                   | -                                   |             |
| 2                | )<br>Lu      | er chin              | 0               | (                      | ]<br>chi               | ¥.8.<br>2.5      | Luct                | )<br>ni no                          |             |
| Q<br>×           | Lu           | Chin                 | 0               | (<br>Lu                | َ]<br>chi              | ¥ 8,3            | Luct                | )<br>ni no                          |             |
| ۹<br>×           | Lu<br>2      | chin                 | 4               | (<br>Lu                | chi<br>6               | ۲<br>۲           | Luct                | )<br>ni no<br>9                     |             |
| Q<br>×<br>1      | Lu<br>2      | chin                 | 4               | (<br>Lu<br>5           | chi<br>6               | 5 A A A          | Luct                | ni no                               | 0           |
| 2<br>×<br>1<br>9 | Lu<br>2<br>w | GF<br>Chin<br>3<br>e | 4<br>- r        | 0<br>Lu<br>5<br>1<br>t | chi<br>6<br>y          | 5 da x<br>7<br>u | Luch<br>8           | ni no<br>9<br>(<br>0                | 0<br>}      |
| Q × 1 ∨ q ≥ 1    | Lu<br>2<br>w | chin                 | 4 - r · ·       | 5<br>1<br>1            | chi<br>6<br>y<br>+     | 7<br>u           | Luct<br>8           | ni no<br>9 (<br>0                   | <br>0<br>p  |
| Q × 1 ∨ q ⊗ a    | Lu<br>2<br>w | chin<br>3<br>e<br>d  | 4<br>- r<br>- f | (<br>Lu<br>5<br>1<br>t | chi<br>6<br>- y<br>+ h | ۲ · u<br>j       | Luct<br>8<br>i<br>k | )<br>ni no<br>9<br>(<br>0<br>)<br>1 | 0<br>}<br>ñ |

|   | ← Ingreso banca móvil                                  |   |   |   |   |           |  |  |  |  |
|---|--------------------------------------------------------|---|---|---|---|-----------|--|--|--|--|
|   | Bienvenido Luchin, por favor ingrese<br>su clave aquí. |   |   |   |   |           |  |  |  |  |
|   |                                                        |   |   |   |   |           |  |  |  |  |
| 3 | INGRESE CLAVE<br><br>Olvidó la contrase                |   |   |   |   |           |  |  |  |  |
|   |                                                        |   |   |   |   |           |  |  |  |  |
|   | 1                                                      | A |   | 1 |   | K         |  |  |  |  |
|   | 1                                                      | 2 | 3 | ( | ) |           |  |  |  |  |
|   | 4                                                      | 5 | 6 | + | - | ;         |  |  |  |  |
|   | 7                                                      | 8 | 9 | L | Ν | $\otimes$ |  |  |  |  |
|   | *                                                      | 0 | # |   |   | ~         |  |  |  |  |
|   |                                                        |   | - |   |   |           |  |  |  |  |

## Ingreso App Multiportal **Red Coopcentral**

Descarga la aplicación Red Coopcentral de las tiendas Google play para Android y Play Store para IPhone.

Ingresa a la aplicación. 2. Pulsa el icono de Banca Móvil. 3. Digita el usuario creado en el proceso de 4. registro y haz clic en el botón continuar. 5. Digita la clave digitada en el el proceso de registro y pulsa el botón Ingresar. Una vez que ingreses a la aplicación con tu 6. clave de registro podrás visualizar las diferentes funcionalidades disponibles.

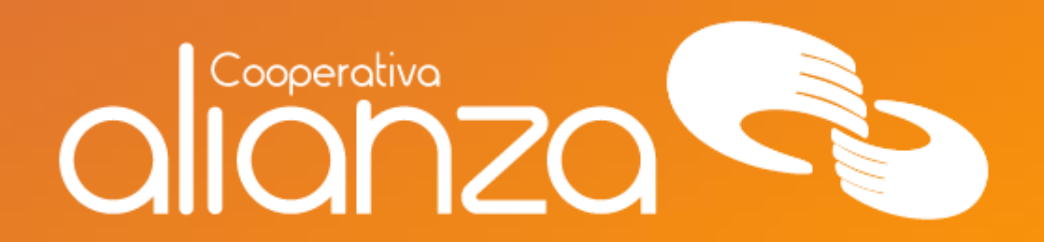

## servicioalasociado@alianza.coop 317 4424530

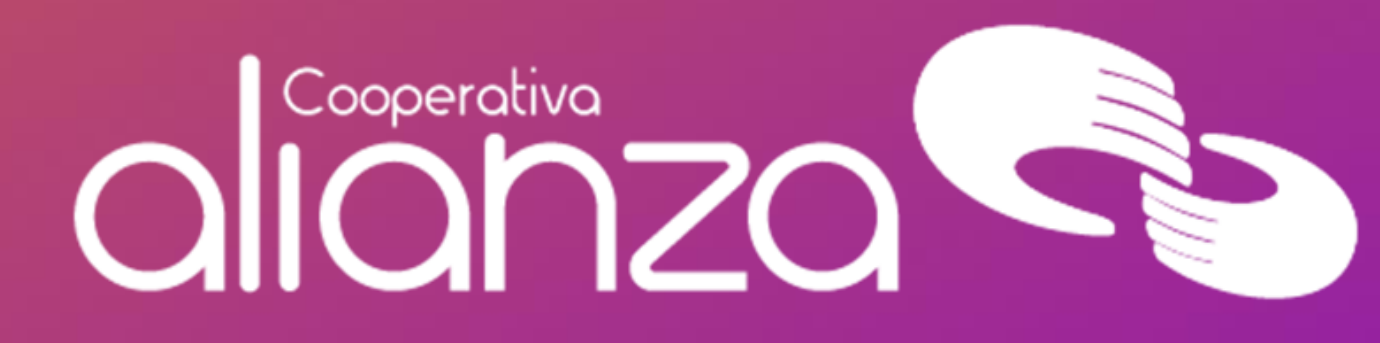